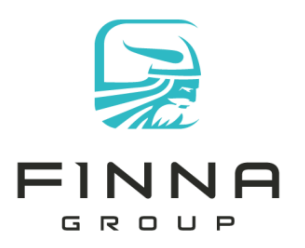

1500 W. Hampden Ave Suite 5F Englewood, CO 80110

(p) 720.963.6500 (f) 720.963.6520

# KilnScout Maintenance Schedule

### Weekly Tasks

1. *Identify sensors being used but not transmitting.* Use the 'Find KilnScout' screen and set the highlight parameter to 7 days. Identify sensors with 'Date Last Used' as normal but 'Most Recent Transmission' is highlighted red. Ensure the sensors are on, if necessary replace the battery. Once powered up, perform a Verifiable Load Device (VLD) check to ensure it is correctly calibrated.

#### Figure 1- Sensor not transmitting

| ht data older than | days                |                    | and the owner of the owner of the owner of the owner of the owner of the owner of the owner of the owner of the |                            |                           |   |  |
|--------------------|---------------------|--------------------|----------------------------------------------------------------------------------------------------|----------------------------|---------------------------|---|--|
| Device             | Date Last Used      | Kiln Last<br>Used  | Most Recent<br>Transmission                                                                                     | Nost Recent<br>Tennerature | Last Location<br>Near Hub |   |  |
| 1 [02D07110]       | 2/14/2018 2:28 AM   | Kiln 1 (N) Track 1 | 12/1/2017 5:20 AM                                                                                               | 75                         | Kiln 1 North              | 1 |  |
| 2.[02D06D1C]       | 2/13/2018 3:36 PM   | Kiln 1 (S) Track 2 | 2/14/2018 11:20 AM                                                                                              | 114                        | Kiln 1 South              |   |  |
| 3 [02D01420]       | 2/14/2018 3:58 AM   | Kiln 1 (N) Track 1 | 2/14/0010 TT.15 AM                                                                                              | Sensor used in kiln        | 1 1 North                 |   |  |
| 4 [02D0603D]       | 2/13/2018 8:22 AM   | Kiln 1 (S) Track 2 | 2/14/2018 11:19 AM                                                                                              | but no transmission        | ז 1 Middle                |   |  |
| 5 [02D0047A]       | 2/11/2018 5:36 AM   | Kiln 1 (N) Track 1 | 2/12/2018 3:02 PM                                                                                               | recorded from the          | ו 1 South                 |   |  |
| 6 [02D05F32]       | 2/13/2018 7:20 PM   | Kiln 1 (N) Track 1 | 2/14/2018 7:04 AM                                                                                               | -recorded from the         | 1 North                   | 1 |  |
| 7 [02D04D5F]       | 2/13/2018 11:09 AM  | Kiln 1 (S) Track 2 | 2/14/2018 11:19 AM                                                                                              | system.                    | 1 1 Middle                | 1 |  |
| 8 [02D024EA]       | 2/14/2018 10:28 AM  | Kiln 1 (N) Track 1 | 2/14/2018 11:21 AM                                                                                              | 56                         | Kiln 1 North              |   |  |
| 9 [02D05C8F]       | 11/27/2017 11:45 PM | Kiln 1 (N) Track 1 | 10/21/2017 4:42 PM                                                                                              | 39                         | Kiln 1 South              |   |  |
| 10 [02D01281]      | 2/13/2018 1:28 PM   | Kiln 1 (S) Track 2 | 2/14/2018 11:24 AM                                                                                              | 110                        | Kiln 1 Middle             |   |  |
| 11 [02D03371]      | 2/11/2018 1:42 AM   | Kiln 1 (N) Track 1 | 2/14/2018 11:21 AM                                                                                              | 10                         | Kiln 2 North              |   |  |
| 12 [02D04D90]      | 2/13/2018 4:41 PM   | Kiln 1 (N) Track 1 | 2/14/2018 11:23 AM                                                                                              | 111                        | Kiln 1 Middle             |   |  |
| 13 [02D0212C]      | 11/24/2017 4:18 PM  | Kiln 1 (N) Track 1 | 11/2/2017 4:14 AM                                                                                               | 76                         | Kiln 1 South              |   |  |
| 14 [02D07B4A]      | 2/13/2018 1:19 AM   | Kiln 1 (N) Track 1 | 2/14/2018 11:20 AM                                                                                              | 22                         | Kiln 1 South              | 9 |  |
| 15 [02D00365]      | 2/14/2018 3:28 AM   | Kiln 1 (S) Track 2 | 2/14/2018 11:21 AM                                                                                              | 62                         | Kiln 1 South              |   |  |
| 16 [02D033F5]      | 1/12/2018 2:16 AM   | Kiln 1 (S) Track 2 | 8/2/2017 4:43 PM                                                                                                | 36                         | Kiln 2 North              |   |  |
| 17 [02D02577]      | 2/13/2018 7:37 AM   | Kiln 1 (N) Track 1 | 2/14/2018 11:19 AM                                                                                              | 68                         | Kiln 1 South              | 1 |  |
| 18 [02D06E0F]      | 2/5/2018 5:41 AM    | Kiln 1 (S) Track 2 | 2/14/2018 11:05 AM                                                                                              | 15                         | Kiln 1 North              | 1 |  |
| 19 [02D0616A]      | 1/9/2018 3:54 PM    | Kiln 1 (N) Track 1 | 10/23/2017 8:40 PM                                                                                              | 118                        | Kiln 1 South              | 1 |  |
| 20 [02D06D3F]      | 2/14/2018 9:36 AM   | Kiln 1 (N) Track 1 | 2/14/2018 8:50 AM                                                                                               | 65                         | Kiln 1 North              | 1 |  |
| 21 [02D06EA3]      | 2/13/2018 1:05 PM   | Kiln 1 (N) Track 1 | 2/13/2018 8:59 PM                                                                                               | 70                         | Kiln 1 North              | 1 |  |
| 22 [02D02678]      | 2/13/2018 3:23 AM   | Kiln 1 (N) Track 1 | 2/14/2018 11:20 AM                                                                                              | 56                         | Kiln 1 South              | 1 |  |
| 23 [02D06CCF]      | 10/13/2017 11:32 AM | Kiln 1 (S) Track 2 | 9/10/2017 4:59 AM                                                                                               | 18                         | Kiln 2 North              | 1 |  |
| 24 [02D07B19]      | 2/11/2018 4:35 PM   | Kiln 1 (N) Track 1 | 11/3/2017 7:01 PM                                                                                               | 112                        | Kiln 1 South              |   |  |
| 25 [02D0709D]      | 2/13/2018 7:28 PM   | Kiln 1 (S) Track 2 | 2/14/2018 11:20 AM                                                                                              | 117                        | Kiln 1 South              | 1 |  |
| 26 [02D0483D]      | 2/13/2018 9:30 PM   | Kiln 1 (S) Track 2 | 2/14/2018 11:19 AM                                                                                              | 119                        | Kiln 1 Middle             |   |  |
| 27 [02D0606D]      | 2/13/2018 3:22 PM   | Kiln 1 (N) Track 1 | 2/14/2018 10:31 AM                                                                                              | 114                        | Kiln 1 Middle             |   |  |
| 28 [02D02142]      | 2/14/2018 5:19 AM   | Kiln 1 (S) Track 2 | 2/14/2018 11:23 AM                                                                                              | 58                         | Kiln 1 South              |   |  |
| 29 [02D07C27]      | 2/13/2018 5:37 PM   | Kiln 1 (N) Track 1 | 2/14/2018 4:54 AM                                                                                               | 75                         | Kiln 1 North              |   |  |
| 30 [02D06DDC]      | 2/13/2018 12:40 PM  | Kiln 1 (N) Track 1 | 2/14/2018 11:23 AM                                                                                              | 114                        | Kiln 1 South              |   |  |

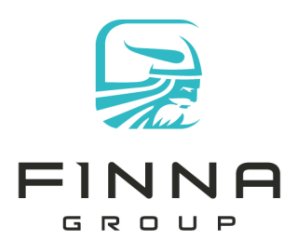

1500 W. Hampden Ave Suite 5F Englewood, CO 80110

(p) 720.963.6500 (f) 720.963.6520

2. *Identify sensors transmitting but not used.* Use the 'Find KilnScout' screen and set the highlight parameter to 7 days. Identify sensors with 'Date Last Used' as red but 'Most Recent Transmission' is normal. Perform a VLD check and put them back into the sensor rotation.

### Figure 2 - Sensor not used in kiln

| ight data older than | 7.0 🔶 days                                 |                    |                             |                            |                            |             |  |  |  |
|----------------------|--------------------------------------------|--------------------|-----------------------------|----------------------------|----------------------------|-------------|--|--|--|
| Device               | Date Last Used                             | Kiln Last<br>Used  | Most Recent<br>Transmission | Most Recent<br>Temperature | Last Location<br>Near Hub  | Mos<br>Sigr |  |  |  |
| 1 [02D07110]         | 2/14/2018 2:28 AM                          | Kiln 1 (N) Track 1 | 12/1/2017 5:20 AM           | 75                         | Kiln 1 North               | 55          |  |  |  |
| 2 [02D06D1C]         | 2/13/2018 3:36 PM                          | Kiln 1 (S) Track 2 | 2/14/2018 11:20 AM          | 114                        | Kiln 1 South               | 42          |  |  |  |
| 3 [02D01420]         | 2/14/2018 3:58 AM                          | Kiln 1 (N) Track 1 | 2/14/2018 11:15 AM          | 61                         | Kiln 1 North               | 50          |  |  |  |
| 4 [02D0603D]         | 2/13/2018 8:22 AM                          | Kiln 1 (S) Track 2 | 2/14/2018 11:19 AM          | 59                         | Kiln 1 Middle              | 66          |  |  |  |
| 5 [02D0047A]         | 2/11/2018 5:36 AM                          | Kiln 1 (N) Track 1 | 2/12/2018 3:02 PM           | 44                         | Kiln 1 South               | 59          |  |  |  |
| 6 [02D05F32]         | 2/13/2018 7:20 PM                          | Kiln 1 (N) Track 1 | 2/14/2018 7:04 AM           | 82                         | Kiln 1 North               | 53          |  |  |  |
| 7 [02D04D5F]         | 2/13/2018 11:09 AM                         | Kiln 1 (S) Track 2 | 2/14/2018 11:19 AM          | 74                         | Kiln 1 Middle              | 65          |  |  |  |
| 8 [02D024EA]         | 2/14/2018 10:28 AM                         | Kiln 1 (N) Track 1 | 2/14/2018 11:21 AM          | 56                         | Kiln 1 North               | 71          |  |  |  |
| 9 [02D05C8F]         | 11/27/2017 11:45 PM                        | Kiln 1 (N) Track 1 | 10/21/2017 4:42 PM          | 39                         | Kiln 1 South               | 39          |  |  |  |
| 10 [02D01281]        | 2/13/2018 1:28 PM                          | Kiln 1 (S) Track 2 | 2/14/2018 11:24 AM          | 110                        | Kiln 1 Middle              | 88          |  |  |  |
| 11 [02D03371]        | 2/11/2018 1:42 AM                          | Kiln 1 (N) Track 1 | 2/14/2018 11:21 AM          | 10                         | Kiln 2 North               | 52          |  |  |  |
| 12 [02D04D90]        | 2/13/2018 4:41 PM                          | Kiln 1 (N) Track 1 | 2/14/2018 11:23 AM          | 111                        | Kiln 1 Middle              | 62          |  |  |  |
| 13 [02D0212C]        | 11/24/2017 4:18 PM                         | Kiln 1 (N) Track 1 | 11/2/2017 4:14 AM           | 76                         | Kiln 1 South               | 54          |  |  |  |
| 14 [02D07B4A]        | 2/13/2018 1:19 AM                          | Kiln 1 (N) Track 1 | 2/14/2018 11:20 AM          | 22                         | Kiln 1 South               | 40          |  |  |  |
| 15 [02D00365]        | 2/14/2018 3:28 AM                          | Kiln 1 (S) Track 2 | 2/14/2018 11:21 AM          | 62                         | Kiln 1 South               | 75          |  |  |  |
| 16 [02D033F5]        | 1/12/2018 2:16 AM                          | Kiln 1 (S) Track 2 | 8/2/2017 4:43 PM            | 36                         | Kiln 2 North               | 64          |  |  |  |
| 17 [02002577]        | 2/13/2018 7:37 AM                          | Kiln 1 (N) Track 1 | 2/14/2018 11:19 AM          | 60                         | Kiln 1 South               | 73          |  |  |  |
| 18 [02D06E0F]        | 2/5/2018 5:41 AM                           | Kiln 1 (S) Track 2 | 2/14/2018 11:05 AM          | 15                         | Kiln 1 North               | 54          |  |  |  |
| 19 [02D0616A]        | 1/3/2010 0.51 PM                           | 10. 1 (N) Took 1   | 10/20/2017 8:40 PM          | 11°                        | not being used             | in          |  |  |  |
| 20 [02D06D3F]        | 2/14/2018 9:36 AM                          | Kiln 1 (N) Track 1 | 2/14/2018 8:50 AM           | 65<br>65                   | or 18 is not being used in |             |  |  |  |
| 21 [02D06EA3]        | 2/13/2018 1:05 PM                          | Kiln 1 (N) Track 1 | 2/13/2018 8:59 PM           |                            | in the last / da           | ys,         |  |  |  |
| 22 [02D02678]        | 2/13/2018 3:23 AM                          | Kiln 1 (N) Track 1 | 2/14/2018 11:20 AM          | 56 DUT IT IS ACTI          | vely transmittin           | g.          |  |  |  |
| 23 [02D06CCF]        | 10/13/2017 11:32 AM                        | Kiln 1 (S) Track 2 | 9/10/2017 4:59 AM           | 18                         |                            |             |  |  |  |
| 24 [02D07B19]        | 2/11/2018 4:35 PM                          | Kiln 1 (N) Track 1 | 11/3/2017 7:01 PM           | 11_                        | (                          | 175         |  |  |  |
| 25 [02D0709D]        | 2/13/2018 7:28 PM                          | Kiln 1 (S) Track 2 | 2/14/2018 11:20 AM          | 117                        | Kiln 1 South               | 50          |  |  |  |
| 26 [02D0483D]        | 02D0483D] 2/13/2018 9:30 PM Kiln 1 (S) Tra |                    | 2/14/2018 11:19 AM          | 119                        | Kiln 1 Middle              | 80          |  |  |  |
| 27 [02D0606D]        | 2/13/2018 3:22 PM                          | Kiln 1 (N) Track 1 | 2/14/2018 10:31 AM          | 114                        | Kiln 1 Middle              | 51          |  |  |  |
| 28 [02D02142]        | 2/14/2018 5:19 AM                          | Kiln 1 (S) Track 2 | 2/14/2018 11:23 AM          | 58                         | Kiln 1 South               | 84          |  |  |  |
| 29 [02D07C27]        | 2/13/2018 5:37 PM                          | Kiln 1 (N) Track 1 | 2/14/2018 4:54 AM           | 75                         | Kiln 1 North               | 50          |  |  |  |
| 30 [02D06DDC]        | 2/13/2018 12:40 PM                         | Kiln 1 (N) Track 1 | 2/14/2018 11:23 AM          | 114                        | Kiln 1 South               | 41          |  |  |  |

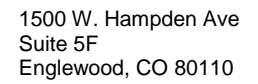

(p) 720.963.6500 (f) 720.963.6520

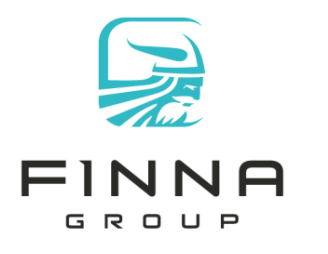

- 3. *Identify all sensors with open and/or short warnings on KilnScout.* Replace leads and perform VLD check. Place back into the rotation.
- 4. *Identify units requiring new batteries.* Use the Notification screen to determine which KilnScout devices have low battery warnings.

# Monthly Tasks

1. Perform VLD check once a month per sensor/lead combination.

### Tasks at Kiln Shutdown

- 1. Inspect antenna plates and antenna inside the kiln. Replace the antenna as needed.
- 2. Inspect hub boxes for water ingress. Repair as needed.

## Calibration Check Procedure using VLDs

- 1. Using the KilnScout software, click 'Status' then 'Hub Network' menu items.
- After the hub status is displayed, select hub to listen for radio packets. e.g. 'Kiln 2 South'
- 3. Click the 'Diagnostics' button. A new screen will show ALL radio packets received by that hub card. IMPORTANT: do not leave this screen open or other hubs will not receive any data.
- 4. Connect leads from the KilnScout device to a VLD. Do not touch the metal on the leads, then press the 'Mode' button on the KilnScout. This will perform an immediate read and transmit of the VLD device.
- 5. Wait for a packet to display on the screen. Confirm the data packet has the 'Manual Read' checked AND the 'Alias Name' matches the KilnScout being checked. This ensures the correct device is being tested.
- 6. Ensure the 'Adj. C' and 'Adj. R' values are within range of the acceptable values on the VLD device.

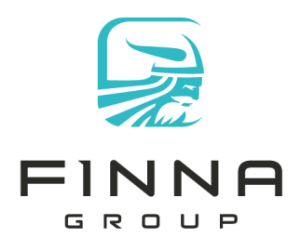

(p) 720.963.6500 (f) 720.963.6520

### Figure 3- Calibration Check

| Cor    | munication  | Diagnostics Hub                                  | : 0193F/                                                     | 4E9 - K     | iln 2 South             |             |               |            |                          |                |                  |               |                   |                     |             |             |                     |   |                  |                       |              |               |               | E                |             |           | X              |
|--------|-------------|--------------------------------------------------|--------------------------------------------------------------|-------------|-------------------------|-------------|---------------|------------|--------------------------|----------------|------------------|---------------|-------------------|---------------------|-------------|-------------|---------------------|---|------------------|-----------------------|--------------|---------------|---------------|------------------|-------------|-----------|----------------|
| X      |             |                                                  |                                                              |             |                         |             |               |            |                          |                |                  |               | _                 |                     |             | _           |                     |   | _                |                       | _            |               |               |                  |             |           |                |
| Clear  |             |                                                  |                                                              |             |                         |             |               |            |                          |                |                  |               |                   |                     |             |             |                     |   |                  |                       |              |               |               |                  |             |           |                |
|        | Device Type | Device ID                                        | Alias Name                                                   | Sequence ID | Date                    | Adi. C (pF) | Adi. R (k0hm) | Raw C (pF) | Raw R (kOhm)             | C Meas Err (%) | Temperature (*C) | Battery (VDC) | Humidity Int. (%) | Signal Strength (%) | Manual Read | Low Battery | Invalid Calibration |   | High Temperature | High-High Temperature |              | Z Measurement | Z Calibration | Firmware Version | Sample Rate | Frequency | Amplitude Gain |
|        | Impedance   | 02D0034A                                         | 32                                                           | 101         | 2/14/2018 11:43 AM      | 20.77       | 635055.37     | 20.77      | 635055. <mark>3</mark> 7 | 0.01           | 9                | 6.01          | 0                 | 57                  | Ā           | 0           | 0                   | 0 | 0                | 0                     | 96           | (2, 38)       | (12432, -187) | v4.07            | Slow        | Low       | High           |
|        | Impedance   | 000000                                           | 22                                                           | 101         | 2/14/2018 11:43 AM      | 20.77       | 635055.37     | 20.77      | 635055.37                | 0.01           | 9                | 6.01          | Cor               | nfirm               | mai         | nual        | read                |   | 0                | 9                     | 9 6          | (2, 38)       | (12432, -187) | v4.07            | Slow        | Low       | High           |
|        | Impedance   | Confirm all                                      | Infirm alias name T4/2018 11:43 AM Values read by KilnScout. |             |                         |             |               |            | 635055.37                | 0.01           | 9                | 6.01          | box               | box checked to      |             |             |                     |   |                  | 0                     | 9 6          | (2, 38)       | (12432, -187) | v4.07            | Slow        | Low       | High           |
|        | Impedance   | matches Ki                                       | Insco                                                        | ut          | '14/2018 11:42 AM The   | se numbe    | ers should n  | natch      | 635055.37                | 1.01           | 10               | 6.16          | con               | firm                | read        | d wa        | S                   | 1 | A                | 0                     | 9 8          | (3312, 1439)  | (12513, -190) | v4.07            | Slow        | Low       | High           |
|        | Impedance   | tested 14/2018 11:42 AM readings on the VLD test |                                                              |             |                         |             |               | 635055.37  | 1.01                     | 10             | 6.16             | init          | iated             | by                  | the         | user.       |                     | A | 0                | 9 8                   | (3312, 1439) | (12513, -190) | v4.07         | Slow             | Low         | High      |                |
|        | Impedance   | 02D00F05                                         | 44                                                           | 90          | 2/14/2018 11:42 AM bloc | ck.         |               |            | 635055.37                | 1.01           | 10               | 6.16          | 0                 | 53                  |             | 1           | 0                   | 9 | A                | 9                     | 9 8          | (3312, 1439)  | (12513, -190) | v4.07            | Slow        | Low       | High           |
|        | Impedance   | 02D02616                                         | 40                                                           | 206         | 2/14/2018 11:41 AM      | 2191.79     | 191.08        | 20.77      | 635055.37                | 0.26           | 17               | 6.61          | 0                 | 51                  | V           | 0           | 0                   | 0 | 0                | 0                     | 0            | (1132, 3815)  | (12358, -181) | v4.07            | Slow        | Low       | High           |
|        | Impedance   | 02D02616                                         | 40                                                           | 206         | 2/14/2018 11-41 AM      | 2101 70     | 101.00        | 20.77      | C25055 37                | 0.26           | 17               | 6.61          | 0                 | 47                  | V           | 0           | 0                   | 0 | 0                | 0                     | 0            | (1132, 3815)  | (12358, -181) | v4.07            | Slow        | Low       | High           |
|        | mpedance    | 02D02616                                         | 40                                                           | 206         | 2/14/2018 11:41 AM      | 2191.79     | 191.08        | 20.77      | 635055.37                | 0.26           | 17               | 6.61          | 0                 | 49                  | V           | V           | 9 (                 | 0 | 0                | 0                     | 0            | (1132, 3815)  | (12358, -181) | v4.07            | Slow        | Low       | High           |
|        | Impedance   | 020/02616                                        | 40                                                           | 203         | 2/14/2010 11.10 10      | 2102.02     | 101.20        | 20,77      | 005059:07                | 0.20           | 10               | 0.01          | U                 | 53                  | V           | 0           | 0                   |   | 0                | 9                     | 0            | (1133, 3827)  | (12358, -181) | v4.07            | Slow        | Low       | High           |
|        | Impedance   | 02D02616                                         | 40                                                           | adio        | nacket with infor       | nation re   | arding the    | value      | e read                   |                | 3.               |               | 0                 | 51                  |             | 0           | 0                   | 0 | 0                | 9                     | <b>)</b> 0   | (1133, 3827)  | (12358, -181) | v4.07            | Slow        | Low       | High           |
|        | Impedance   | 02D02616                                         | 40                                                           | laulo       | packet with mon         | nation re   | sarung the    | value      | Sicau,                   |                |                  |               | 0                 | 51                  | V           | 0           | 0                   | 0 | 9                | 0                     | 0            | (1133, 3827)  | (12358, -181) | v4.07            | Slow        | Low       | High           |
|        | Impedance   | 02D06E0F                                         | 18                                                           | 103         | 2/ 14/ 2010 11.30 MM    | J.20        | 040010.04     | 40.11      | 033033.37                | U.UJ           | IU               | 0.07          | 0                 | 46                  |             | 0           | 0                   | 0 | 0                | 0                     | 9 6          | (0, 6)        | (12459, -190) | v4.07            | Slow        | Low       | High           |
|        | Impedance   | 02D02616                                         | 40                                                           | 204         | 2/14/2018 11:38 AM      | 18.68       | 263440.1      | 20.77      | 635055.37                | 0.03           | 15               | 6.63          | 0                 | 54                  | 7           | 0           | 0                   | 0 | 0                | 9                     | 96           | (1, 34)       | (12358, -181) | v4.07            | Slow        | Low       | High           |
|        | Impedance   | 02D02616                                         | 40                                                           | 204         | 2/14/2018 11:38 AM      | 18.68       | 263440.1      | 20.77      | 635055.37                | 0.03           | 15               | 6.63          | 0                 | 54                  |             | 0           | 0                   | 0 | 0                | 0                     | 9 6          | (1, 34)       | (12358, -181) | v4.07            | Slow        | Low       | High           |
| •      | Impedance   | 02D02616                                         | 40                                                           | 204         | 2/14/2018 11:38 AM      | 18.68       | 263440.1      | 20.77      | 635055.37                | 0.03           | 15               | 6.63          | 0                 | 45                  | Ø           | 9           | 0                   |   | 9                | 9                     | <u>و</u> و   | (1, 34)       | (12358, -181) | v4.07            | Slow        | Low       | High           |
|        |             |                                                  |                                                              | -           |                         |             |               | -          |                          | -              |                  | -             |                   | -                   |             |             |                     |   |                  |                       |              |               |               |                  | -           | -         |                |
| Hub re | ady.        |                                                  |                                                              |             |                         |             |               |            |                          |                |                  | _             | _                 |                     |             |             | _                   | _ |                  |                       |              |               |               |                  |             |           | - 2            |